## iLearn: Granting Special Access to Quizzes

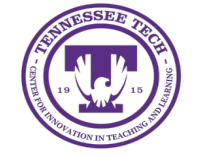

Center for Innovation in Teaching and Learning

## Granting Special Access to Quizzes

This guide provides a straightforward process for granting special access to quizzes in iLearn, ensuring that students who may need accommodations can complete their assessments.

Note: If a student needs accommodations for all quizzes, we recommend editing student accommodations in the Classlist Tool.

- 1. Click Quizzes in the purple navigation bar
- **2.** Click the drop-down arrow beside the quiz.
- 3. Select **Edit**
- 4. Click Availability Dates & Conditions
- 5. Click Manage Special Access

| Special Ac                                | cess                                                                                                 |
|-------------------------------------------|----------------------------------------------------------------------------------------------------|
| Special Aco<br>select grou<br>certain use | cess allows quizzes to be available to only a<br>up of users or individualized due dates for<br>ers. |
| Manage Sp                                 | pecial Access                                                                                        |

Figure: Special Access allows quizzes to be available to only a select group of users.

- 6. Select the Allow selected users special access to this quiz field.
- 7. Click Add Users to Special Access
- 8. Set the special access that to be granted:
  - To grant individual students *earlier access* to the quiz, check "Has Start Date" and adjust the start date.
  - To *extend access* beyond the original timeframe, check **"Has End Date"** and modify the end date.
  - To *provide additional time* for a student, check "Override time limit" and adjust the time by entering a new value in the "minutes" field, applying a multiplier to the original limit, or adding extra time to the attempt. You can also override the behavior for exceeding the time limit.

**Note:** For synchronous quizzes, students with special access should be informed that the quiz will begin at the assigned start time.

- To allow a *different number of attempts*, check "Override attempts allowed," select the desired number from the dropdown menu, and click **Apply**.
- 9. Select the user(s) who you would like to have special access.
- 10. Click Save, then click Save and Close.